OnTheAir Manager 1.0b4 - User Manual vers 1.1.

## Remarks

In this manual, pop-up menus will be indicated as: File > Save As. The word "File" before the sign ">" indicates the menu from the menu bar. The information after the ">" sign is a command that you can choose within the menu.

What is OnTheAir Node?

This manual concerns OnTheAir Manager. OnTheAir Manager is the free client application for OnTheAir Node a client-server playout application.

There are also some standalone playout solutions available. OnTheAir Video, OnTheAir Video DV

OnTheAir Manager 1.0b4 - User Manual vers 1.1. Softron Media Services

OnTheAir Manager 1.0b4 - User Manual vers 1.1.

When creating playlists with OnTheAir Live, or playlists and schedules with OnTheAir Manager, they are stored locally to the client. This means that multiple users can not access the same schedules and playlists. WS5it to relT1 ve areasare sob4 comwitas youat musavers canTheAir Manager,

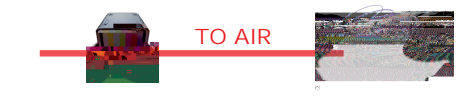

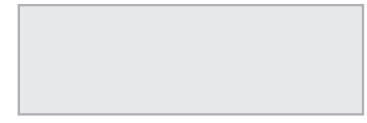

OnTheAir Manager 1.0b4 - User Manual vers 1.1. Softron Media Services

With OnTheAir Node + OnTheAir Server + OnTheAir Manager :

OnTheAir Manager 1.0b4 - User Manual vers 1.1. Softron Media Services

One of the most attractive feature of OnTheAir Manager is its ability to work with Categories.

How to delete categories ?

Select the category you want to delete in the Category list

Click on the "-" icon to delete it from the list

Click on "Apply"

Ccb fa mci

As said earlier, thnGs1 gs /Gs2 gs q 0.8848548 0 0 0.8848548 27 4158 27 41 cm BT 9 0 0 9 137.93.

OnTheAir Manager 1.0b4 bssger Maual versr 11.

Note that when you Control Click on a folder or clip in the Media Browser, you get the following menu:

i Reveal in Finder : Shows the clip where it "physically" is on your hard drive. Note that for that the Volume where the clips are stored must be mounted on your desktop and that you have UWW gg hc ]h IZ mci Xcb h\Ui I A

OnTheAir Manager has a very powerful Inspector. This is the same inspector that you use to a cX]ZmEj Yblg, D`Um`]ghg cf C`]dg. H\Y IbgdYVMcf k ]`` Yj Ybhi U``ma cX]Zmhc g\ck U X] YfYbhWcbhYbh Fcf Yl Ua d`Y, d`Um`]ghXcb h\Uj Y U ghUfhXUhY UbX h]a Y (cb`mYj Ybh\Uj Y U Built-in Attributes